# Se connecter au site de l'ABC Saint Maur

#### 1. Utilisez un navigateur internet

- 2. Recherchez <u>www.abcsaintmaur.fr</u>
- 3. La page suivante s'affiche

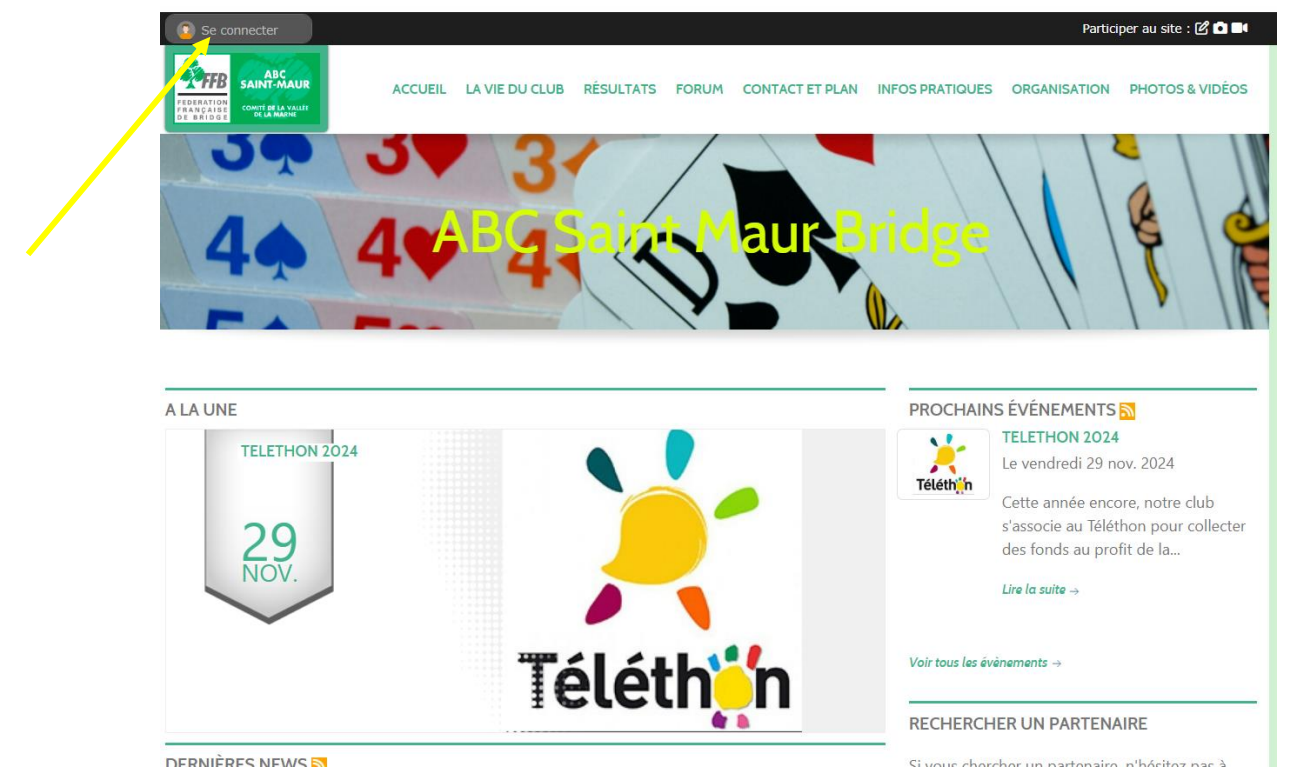

4. Cliquer sur « se connecter » (voir la flèche jaune) La page suivante s'affiche

| Participer au site X         |                                                                                               | × | A) Si vous vous être déjà                                                                                                    |
|------------------------------|-----------------------------------------------------------------------------------------------|---|----------------------------------------------------------------------------------------------------|
| Con<br>S                     | nnectez vous sur la plateforme<br><b>Portsregions</b> .fr<br>Simplifie le quotidien des clubs |   | compte est déjà créé,<br>vous indiquez votre<br>identifiant et votre mot                                                           |
| J'ai un compte Sportsregions |                                                                                               |   | de passe et vous                                                                                                    |
| E-mail                       | abcouturier@gmail.com                                                                         |   | cliquez sur<br>« connexion »                                                                                                    |
| Mot de passe                 | •••••                                                                                         |   |                                                                                                    |
| Connexion                    | <u>J'ai oublié mon mot de passe</u>                                                           |   | <ul> <li>B) Sinon, vous demandez</li> <li>la création d'un</li> <li>compte en cliquant sur</li> <li>« Créer un compte »</li> </ul> |
| Pas encore de com            | pte ?                                                                                         |   |                                                                                                    |
| Créer un compte              | ~                                                                                             |   |                                                                                                    |

## Création d'un compte

#### La page ci-dessous s'affiche

| Participer au site X                                                                                                    | Remplissez                                                                                                    |
|----------------------------------------------------------------------------------------------------|----------------------------------------------------------------------------------------------------|
| Connectez vous sur la plateforme<br>Simplifie le quotidien des clubs<br>Créer un compte<br>Nom<br>Prénom                   | <ul> <li>Votre nom</li> <li>Votre prénom</li> <li>Votre date de naissance</li> <li>Votre adresse électronique</li> <li>Votre mot de passe</li> <li>Une deuxième fois votre mot<br/>de passe pour confirmation</li> </ul> |
| Date de naissance   jj/mm/aaaa     E-mail   Mot de passe                                                                   | <ul> <li>Cochez la case « J'accepte les<br/>conditions générales d'utilisation<br/>(vous pouvez les lire en cliquant sur le<br/>texte en vert)</li> </ul>                                                                |
| Confirmer          J'accepte les conditions générales d'utilisation de la plateforme Sportsregions         Créer un compte | <ul> <li>Puis cliquez sur le bouton « créer un<br/>compte »</li> </ul>                                                                                                    |

### La page suivante s'affiche

| Participer au site ×<br>Connectez vous sur la plateforme<br>sportsregions:rr<br>Simplifie le quotidien des clubs                                                                                                    | <ul> <li>Cliquez sur « j'accepte de<br/>transmettre au club les<br/>informations »</li> <li>Cliquez sur « valider »</li> </ul> |
|----------------------------------------------------------------------------------------------------|----------------------------------------------------------------------------------------------------|
| <ul> <li>Votre participation sur ce site</li> <li>J'accepte de transmettre au club<br/>les informations de mon compte personnel<br/>(nom, email, adresse, téléphone et photo de profil)</li> <li>Je ne souhaite pas transmettre ces informations pour l'instant</li> </ul> |                                                                                                    |
| Valider<br>En communicant vos information au(x) club(s) de votre choix vous comprenez que<br>Sportsregions n'est pas responsable de l'usage fait par les destinataires des données à<br>caractère personnel transmises avec votre accord. Le(s) club(s) que vous désignez  | 4                                                                                                    |

| Participer au site X                                                                                                    | Pour finir l'inscription au site,                                                                                                    |
|----------------------------------------------------------------------------------------------------|----------------------------------------------------------------------------------------------------|
| Connectez vous sur la plateforme                                                                                                    | vous recevrez immédiatement                                                                                                    |
| sportsregions:fr                                                                                                    | un message à l'adresse                                                                                                    |
| Simplifie le quotidien des clubs                                                                                                    | électronique que vous avez                                                                                                    |
| <ul> <li>Création de votre compte réalisé avec succès!</li> <li>Un email vous a été envoyé, il contient un code pour valider votre compte.</li> <li>Indiquez le code reçu :</li> <li>Valider</li> </ul> | <ul> <li>Indiquée sur l'écran précédent.<br/>Ce message contient un code<br/>(6 chiffres) que vous devez<br/>renseigner ici.</li> <li>Puis cliquez sur « valider »</li> </ul> |

#### Vous obtiendrez pour terminer l'écran suivant

| $\times$ |
|----------|
|          |
| Terminer |
|          |

Cliquer sur « terminer ».